## ルートを変更する

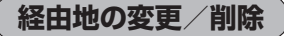

経由地を変更または削除することができます。

| I | D-8手順 1 に従って操作し、  |
|---|-------------------|
|   | 変更/削除する経由地をタッチする。 |

:ふき出しが表示されます。

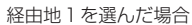

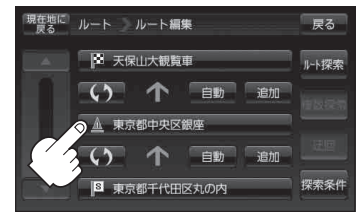

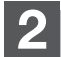

変更または削除する。

- 変更する場合
  - ① 変更 をタッチし、新しい経由地を設定する。

設定のしかたは、「日」「(経由地の追加)」D-11を参考に してください。

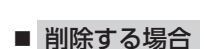

- ① 削除 をタッチする。
  - :地点を削除するかどうかのメッセージが表示 されるので、【はい】を選択すると、地点を削除 し、ルート編集画面に戻ります。

お知らせ変更または削除の操作を中止する場合は、★別 をタッチしてください。

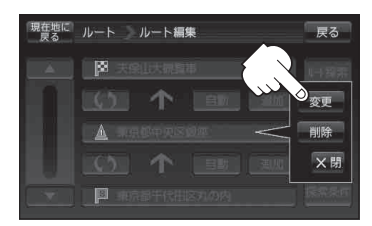

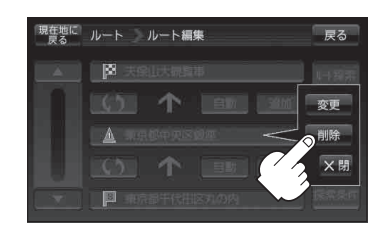

## 経由地/目的地など地点の入れ替え

地点の入れ替えをすることができます。

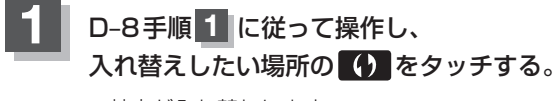

:地点が入れ替わります。

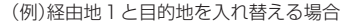

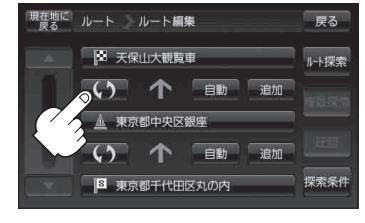